#### **Excel FAQs**

Andres Gamez, CPA April 4, 2019

WEALTH ADVISORY | OUTSOURCING | AUDIT, TAX, AND CONSULTING

Investment advisory services are offered through CliftonLarsonAllen Wealth Advisors, LLC, an SEC-registered investment advisor

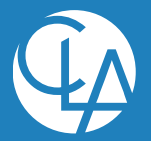

Create Opportunities

### **Learning Objectives**

- Shortcuts
- Viewing Spreadshets
- Identifying Formulas vs. Constants
- Formula Auditing
- Lookup Functions
- Pivot Tables

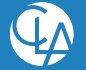

### What are some of the common shortcuts in Excel?

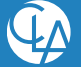

### **Shortcuts**

- Learn the shortcuts available to your version of Excel!
  - Time-saving tips to avoid formulas
- Try to work with the ribbons in the tab
  - Using the Alt key gives you access to all the tabs in the ribbon
- Quick Access toolbar is your friend!
  - Make sure to spend the time to customize your quick access toolbar with the tools you use most to make the quickest adjustments
- Bonus Tip: Try filling with the right click button rather than the left click.

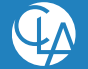

# How can I see which cells are formulas and which are constants?

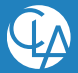

©2018 CliftonLarsonAllen LLP

### **Formulas Vs. Constants**

- Numerous ways to do this:
  - Alt +  $\sim$
  - Go To Special
  - Conditional Formatting

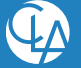

## How can I see which cells are dependent on the current cell? Or vice-versa?

© 2018 CliftonLarsonAllen LLP

### **Formula Auditing**

- Trace Precedents to find the sources of the formula in the active cell
- Trace Dependents to identify what cells on the sheet have formulas that depend on the active cell

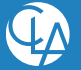

### **Data Validation**

• Protect what a user can input.

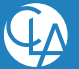

## How can I see what is happening on another sheet when I am working in excel?

©2018 CliftonLarsonAllen LLP

### Viewing information on other tabs

- If you want to view a small number of cells, use a Watch Window
- If you want to view an entire sheet, use a New Window.

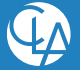

## Why does my Vlookup return an error when I know there is a correct value?

© 2018 CliftonLarsonAllen LLP

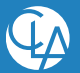

#### **Lookup Functions**

- VLOOKUP performs a vertical lookup of data organized in columns
- HLOOKUP performs a horizontal lookup of data organized in rows

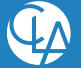

#### **Index and Match**

- Index Returns the Value at the *x*<sup>th</sup> row and *y*<sup>th</sup> value
- Match Similar to lookup, returns the position of a selected value in a table

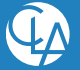

## Why does my pivot table default to COUNT instead of SUM?

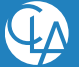

### **Pivot Tables**

• Quickest easiest way to organize large data sets

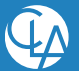

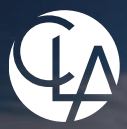

en LLP

2018 Cli

Thank you for your time. Please take a card if you have any other questions.

Andres Gamez, CPA, Director andres.gamez@claconnect.com

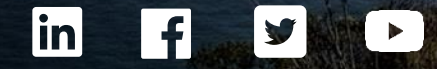